WEL-KIDS

# 保育予約の申請

### 目次

| 1. | 保育予約を申請したいとき |            |    |
|----|--------------|------------|----|
|    |              |            |    |
| 2. | 保育予約の修正、     | 取り下げをしたいとき | .4 |

WEL-KIDS 運営事務局 作成日: 2022/10/18

## 1.保育予約を申請したいとき

保育予約の申請方法は以下の通りです。

WEL-KIDS の WEB サイトにログインした状態からのご説明となります。

保育予約の申請方法

#### 保育予約を行う日の[申請する]ボタンをクリックします。

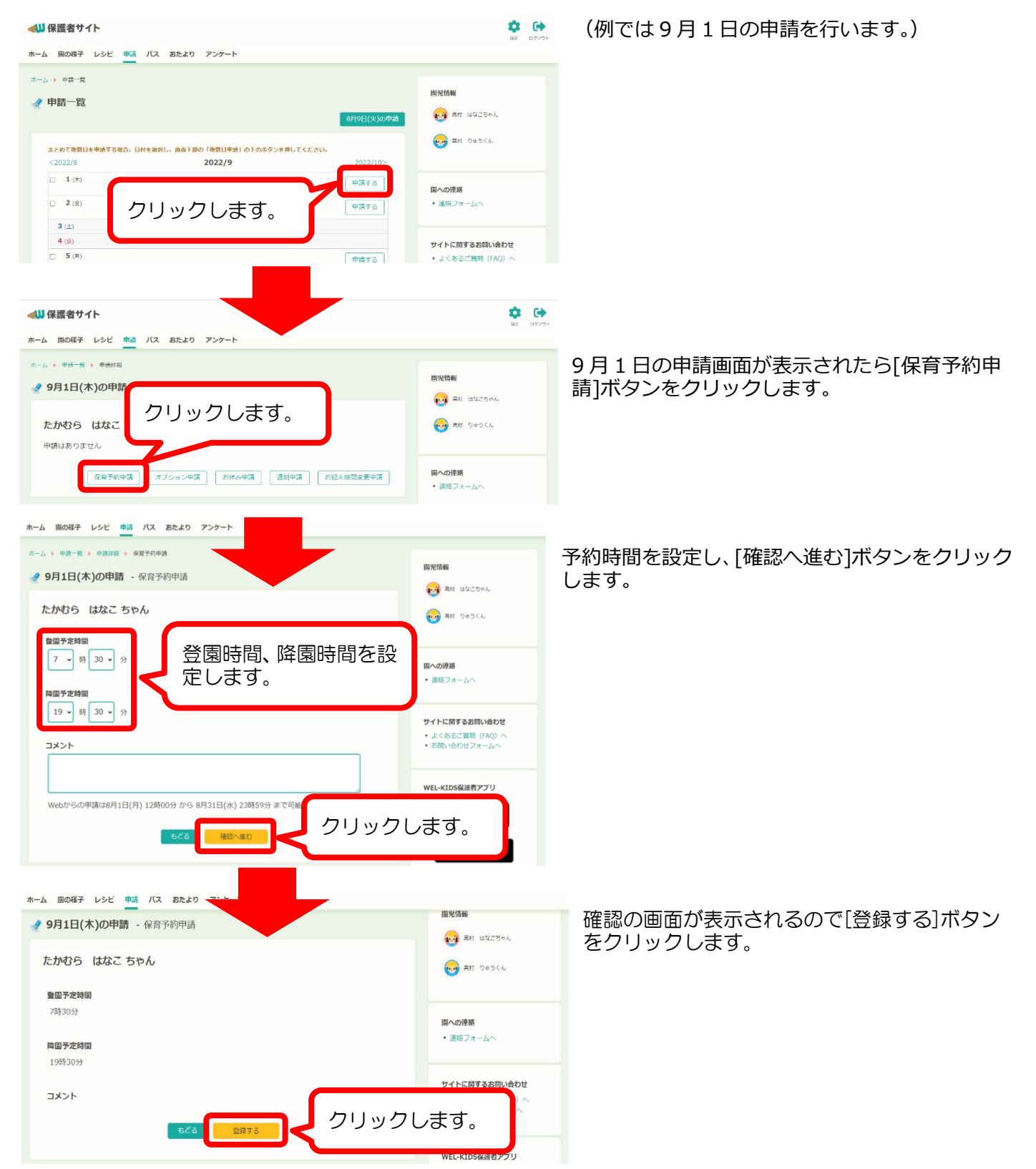

| ▲以保護者サイト                                     | <b>فې اورون</b><br>مورون | 「保育予約を登録しました」と表示されて<br>いれば、保育予約は完了です。 |
|----------------------------------------------|--------------------------|---------------------------------------|
| <b>保育予約</b><br>保育予約を登録しました。<br>9月1日(木)の申講に戻る |                          |                                       |
| -気に戻る<br>(木-ムへ戻る)                            |                          |                                       |

#### 保育予約の申請方法(複数日まとめて申請)

同じ時間で保育予約を複数日まとめて申請する場合は、以下の手順で申請することができます。

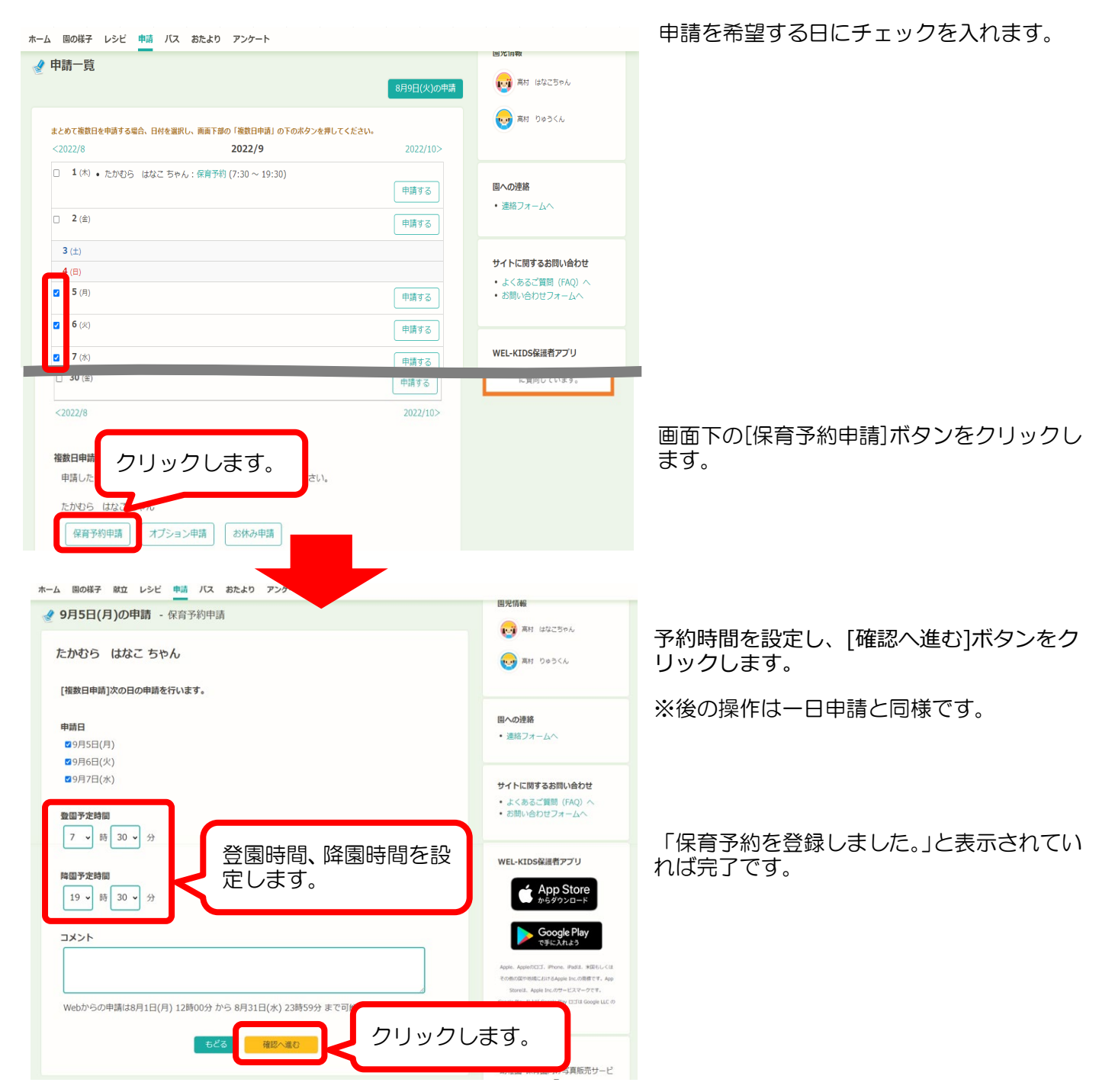

## 2. 保育予約の修正、取り下げをしたいとき

#### 保育予約の修正方法

一度予約した申請を修正する場合は、以下の手順で修正することができます。

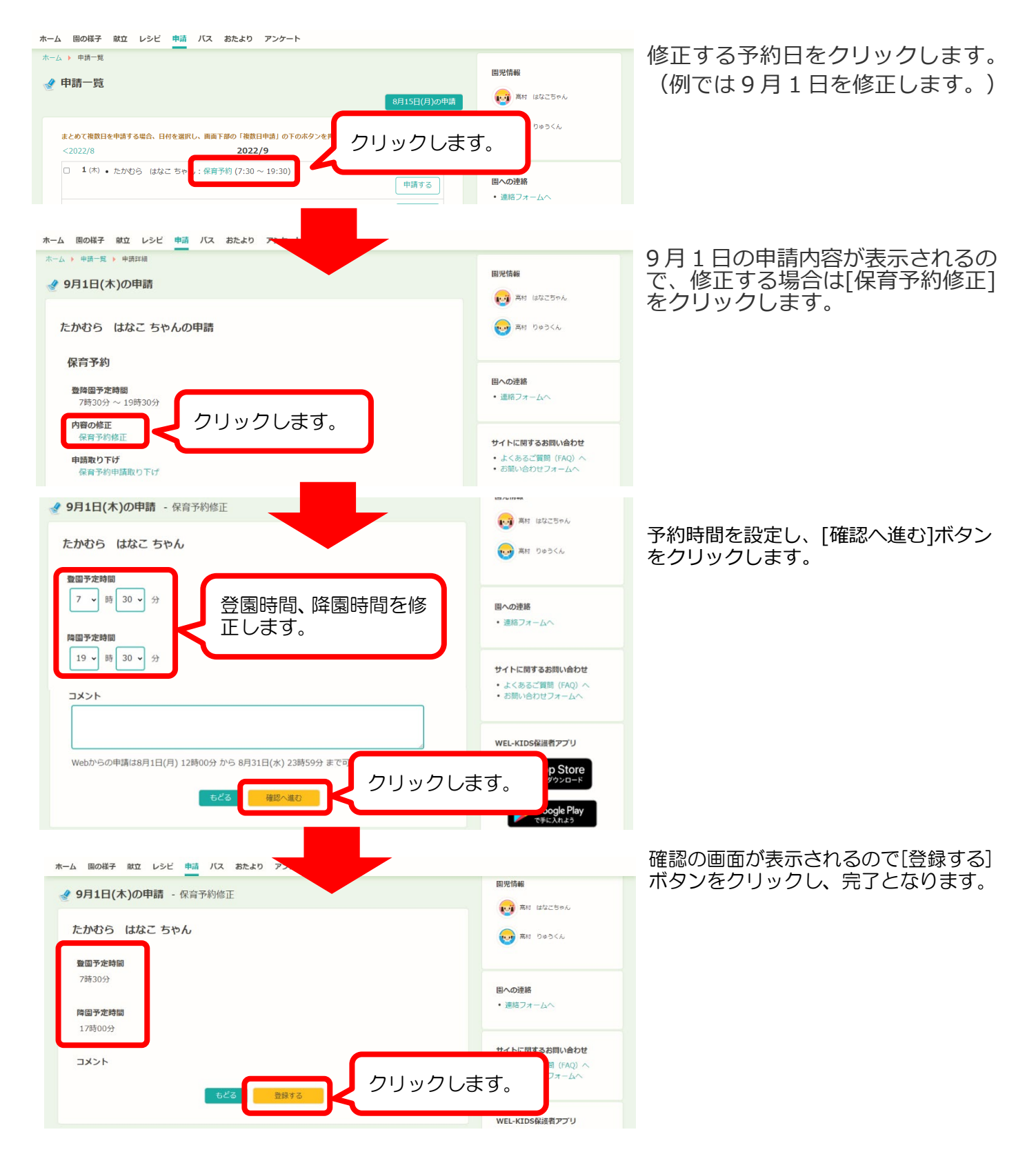

一度予約した申請を取り下げる場合は、以下の手順で取り下げることができます。

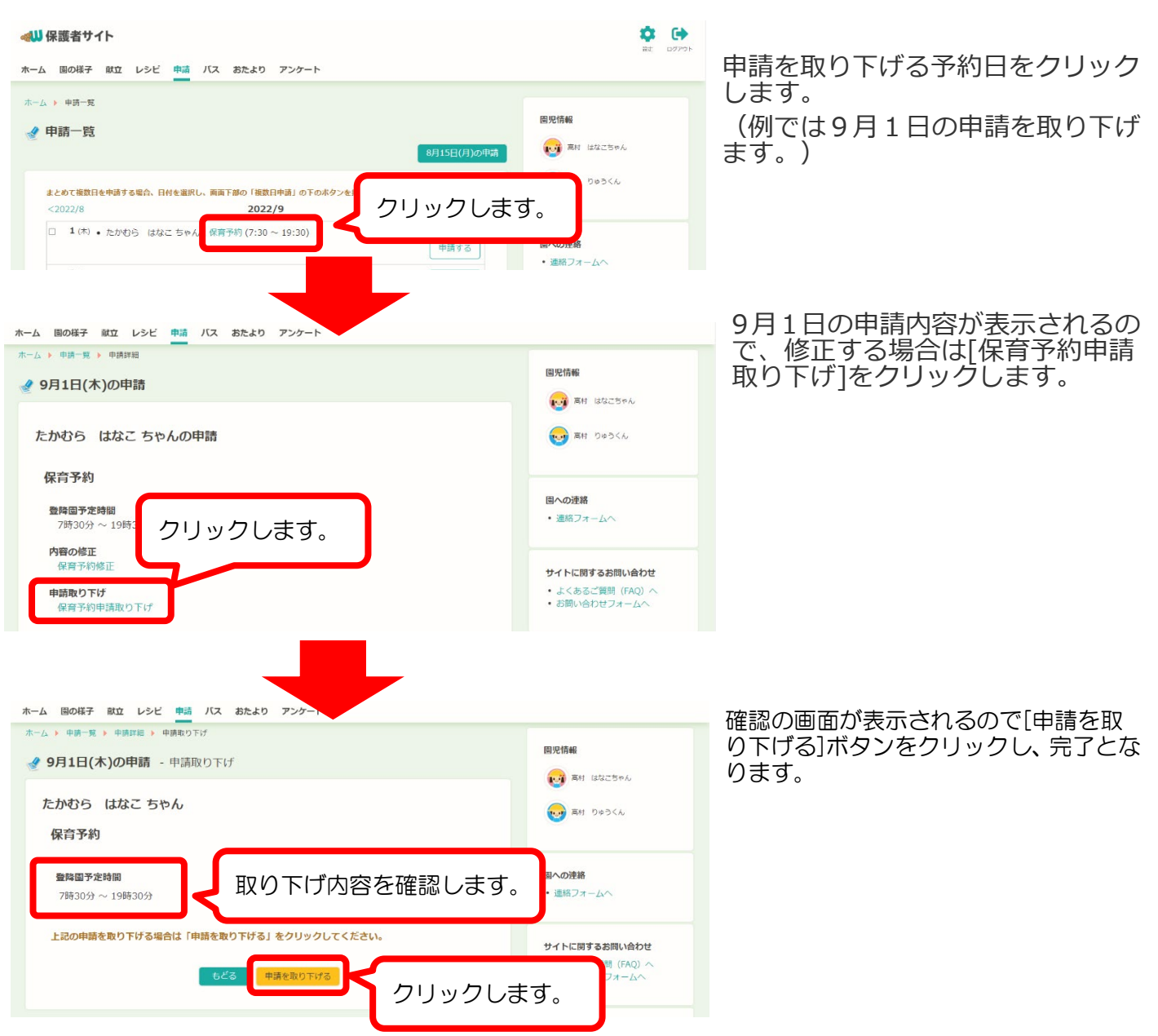